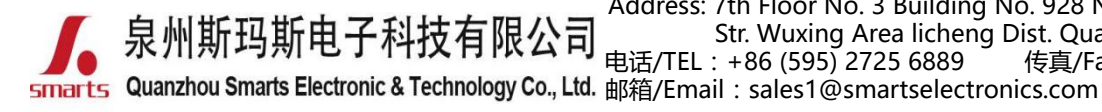

地址:福建省泉州市鲤城区常泰街道五星社区南环路 928 号 3 号厂房 7 楼 Address: 7th Floor No. 3 Building No. 928 Nanhuan Road Changtai Str. Wuxing Area licheng Dist. Quanzhou, Fujian, China 电话/TEL:+86 (595) 2725 6889 传真/Fax:+86 (595) 2246 5526 • 邮箱/Email:sales1@smartselectronics.com

网址/Website:http://www.smartspower.com

Bluetooth Dimming LED driver & App wireless control network connecting solution(Setting steps) (NOTE: Suitable for mobilephone with IOS & Android & HarmonyOS system )

# How to set the Bluetooth dimmable LED drivers dimming by APP (no gateway device)?

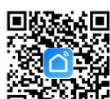

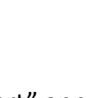

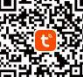

and switch on "Bluetooth" & "GSP" from your cell-phone.

**Step 1:** Download "Smart Life" app

**Step 2:** After entering the app, register the account and click "Add Device" button (please confirm the signal type of the router

Step 4: after clicking the option (Lighting) in the left category bar,

you can find the light source, Click the button "Light Source (BLE)"

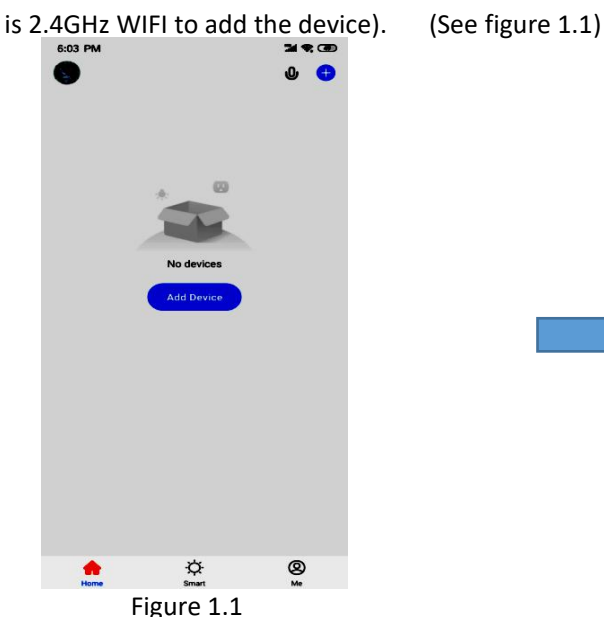

### **Step 3:** Enter the Menu interface. (See figure 1.2).

| <                       | Add Manually           | Auto Scan               | 5                     |
|-------------------------|------------------------|-------------------------|-----------------------|
| Electrical              |                        | Socket                  |                       |
| Lighting                | :                      | •                       |                       |
| Sensors                 | Socket<br>(Wi-Fi)      | Socket<br>(Zigbee)      | Socket<br>(BLE)       |
| Large<br>Home Ap        | Socket<br>(MB-IoT)     | Socket<br>(other)       |                       |
| Small<br>Home Ap        |                        | Power Strip —           |                       |
| Kitchen<br>Appliances   | • **                   | • **                    | • **                  |
| Exercise &<br>Health    | Power Strip<br>(Wi-Fi) | Power Strip<br>(Zigbee) | Power Stri<br>(other) |
| Security &<br>Video Sur |                        | - Switch                |                       |
| Gateway<br>Control      | Switch<br>(Wi-Fi)      | Switch<br>(Zigbee)      | Switch<br>(GPRS)      |
| Outdoor<br>Travel       |                        |                         |                       |
| Energy                  | Switch<br>(BLE)        | Switch<br>(other)       |                       |

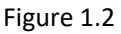

**Step 5:** Go to the reset device page (See Figure 1.4), turn on the Bluetooth function on the phone, and press the instructions on the page to power on and reset the device.

Figure 1.4

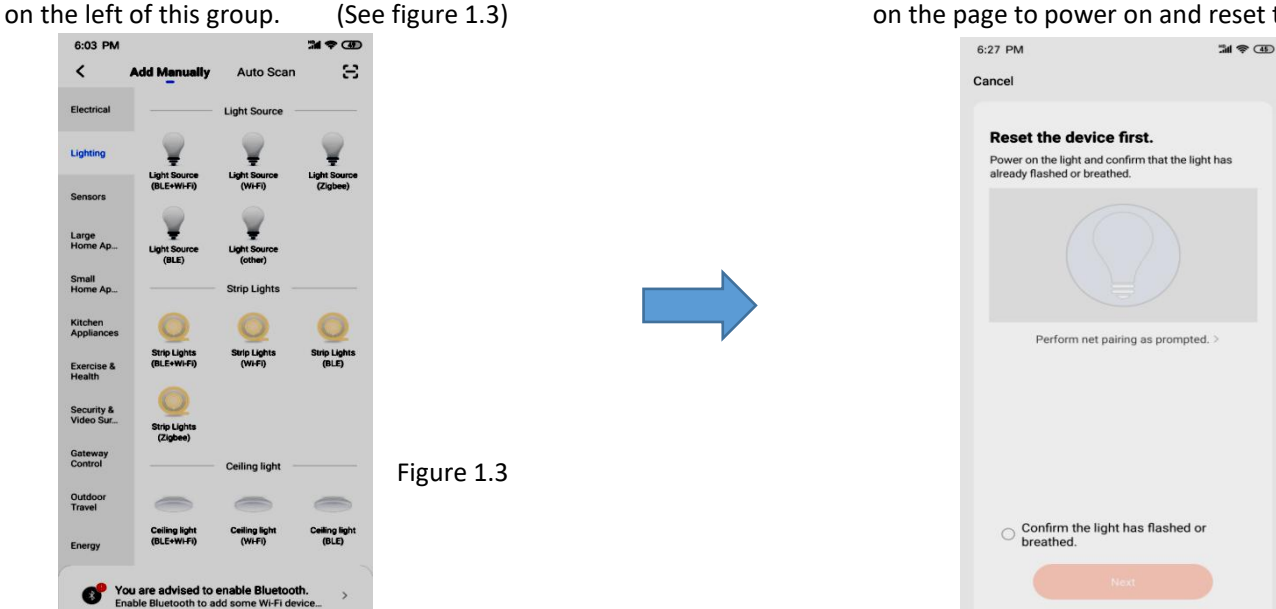

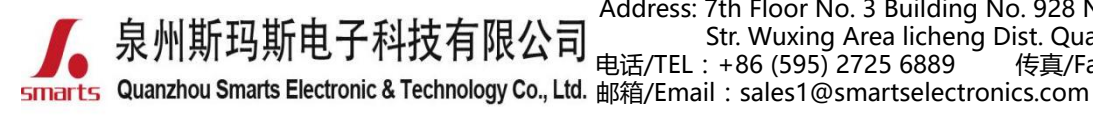

地址:福建省泉州市鲤城区常泰街道五星社区南环路 928 号 3 号厂房 7 楼 Address: 7th Floor No. 3 Building No. 928 Nanhuan Road Changtai Str. Wuxing Area licheng Dist. Quanzhou, Fujian, China 电话/TEL: +86 (595) 2725 6889 传真/Fax: +86 (595) 2246 5526 d. 邮箱/Email: sales1@smartselectronics.com

网址/Website:http://www.smartspower.com

Step 6: Reset the Smarts Bluetooth LED power supply.

(1) Power on the Bluetooth LED driver after the input& output sides are well connected as shown in figure 1.5

(2)Restart the Buletooth LED driver ON/OFF 3 times (on-off-on-off-on) to reset the device. After confirming the light blinking quickly, check botton "confirm the light is blinking rapidly" (See figure 1.6).

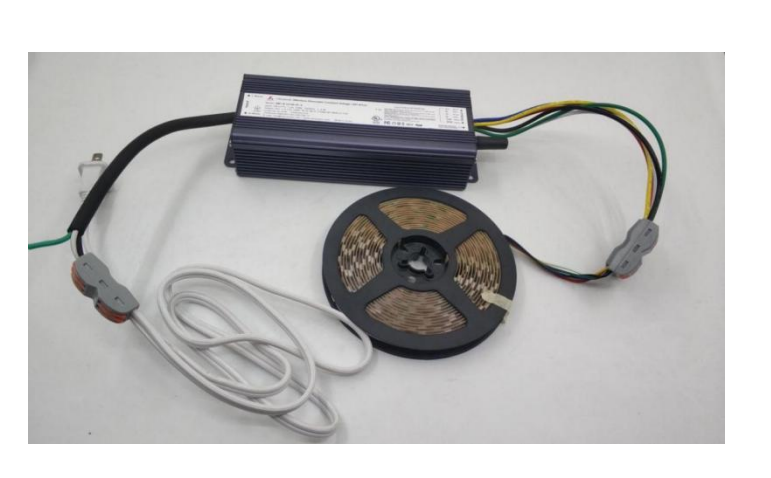

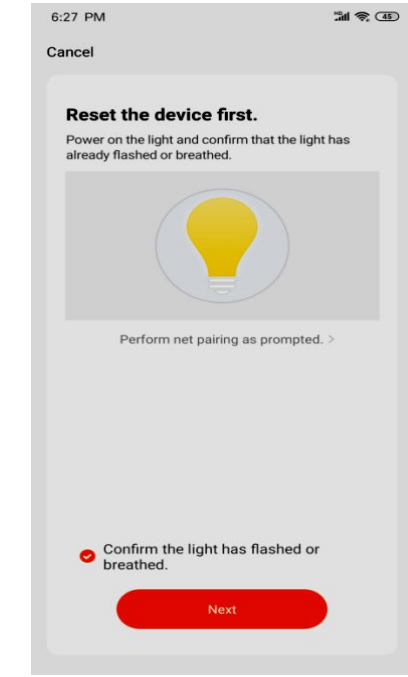

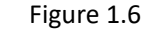

Figure 1.5 (3)Click the "Next" button to add the device (See figure 1.7).

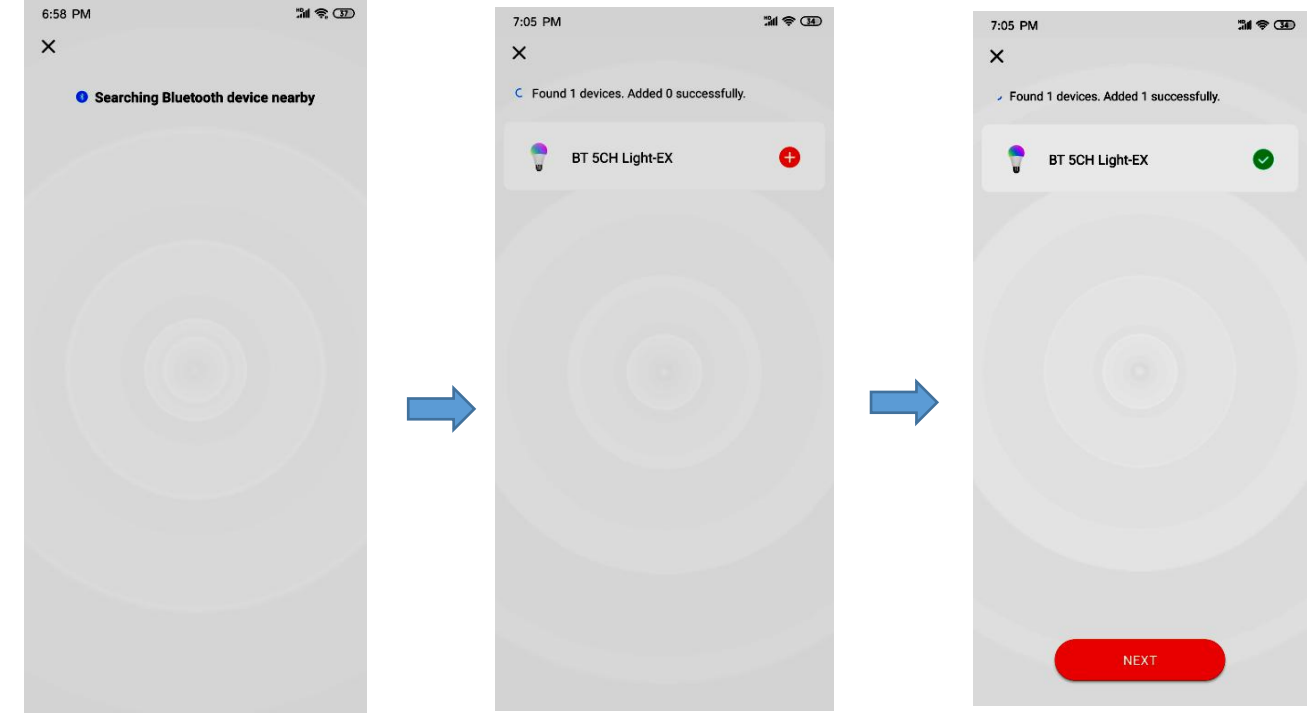

Figure 1.7 (**Tip**: Pl. complete the network connecting operation in 3 minutes).

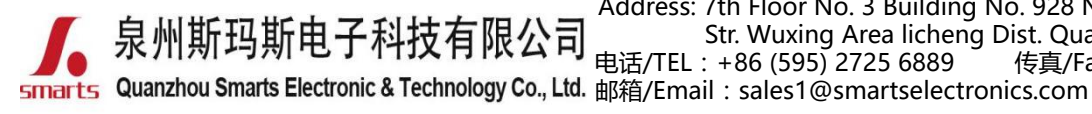

地址:福建省泉州市鲤城区常泰街道五星社区南环路 928 号 3 号厂房 7 楼 Address: 7th Floor No. 3 Building No. 928 Nanhuan Road Changtai Str. Wuxing Area licheng Dist. Quanzhou, Fujian, China 电话/TEL: +86 (595) 2725 6889 传真/Fax: +86 (595) 2246 5526 d. 邮箱/Email: sales1@smartselectronics.com

网址/Website:http://www.smartspower.com

bottom.

#### (4) Added the device successfully. (See figure 1.8)

7:05 PM
Done

Added successfully
Image: State of the successfully image: State of the successfully imag

Figure 1.8

Step 7: Set up Bluetooth Lights

(1) Click "Done" to enter the scene setup. Click "white" to control interface of the white color light by default, as shown in Figure 1.9 which allows 0-100% dimming and switch ON/OFF the light at the

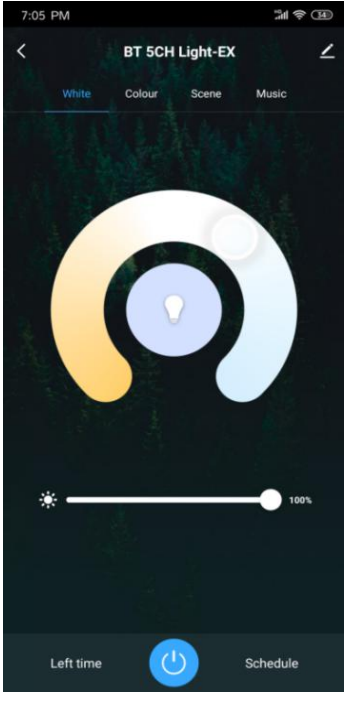

Figure 1.9

(2) If the Bluetooth LED driver and light that support multi-color controlling, Click the "color" button to adjust colors, or you can switch ON/OFF the light directly by press the power button at the bottom. (See figure 2.0)

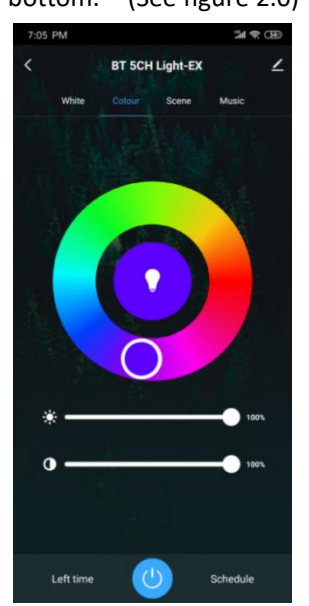

Figure 2.0

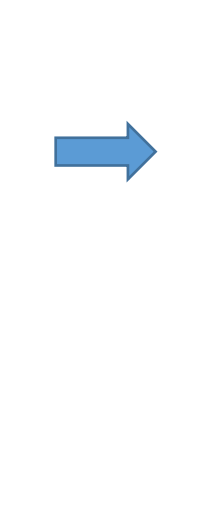

(3)You can set up the scene. Click on the "scene" interface to select the lighting effects in different scenes,or you can switch ON/OFF the light directly by press the power button at the bottom. (See figure 2.1).

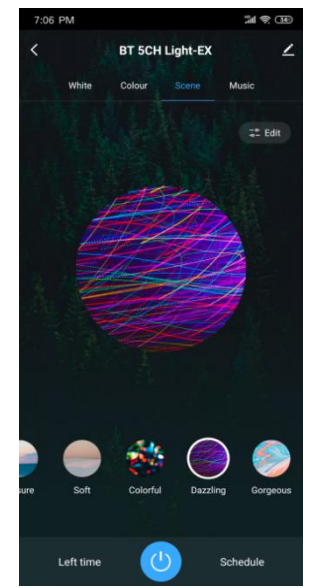

Figure 2.1

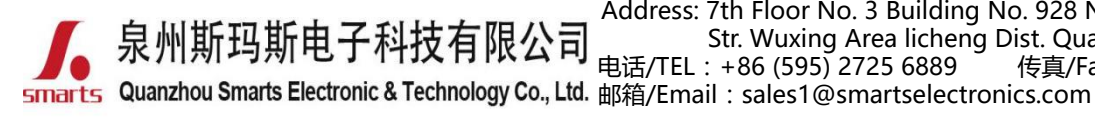

地址:福建省泉州市鲤城区常泰街道五星社区南环路 928 号 3 号厂房 7 楼 Address: 7th Floor No. 3 Building No. 928 Nanhuan Road Changtai Str. Wuxing Area licheng Dist. Quanzhou, Fujian, China 电话/TEL: +86 (595) 2725 6889 传真/Fax: +86 (595) 2246 5526 邮箱/Email: sales1@smartselectronics.com

网址/Website:http://www.smartspower.com

(4)"Music" function, which can change color and adjust

light according to the sound rhythm. (See figure 2.2).

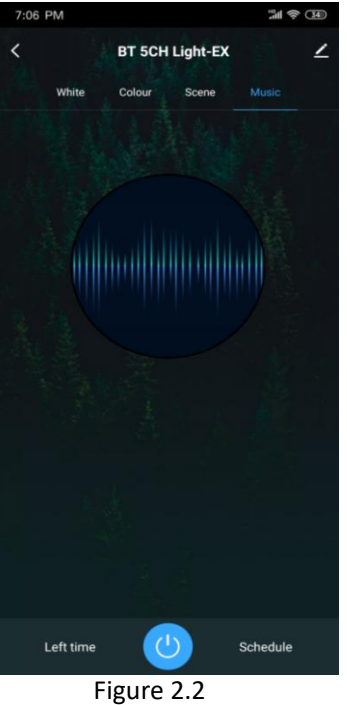

### How to remote control the Bluetooth dimmable LED driver dimming by APP ?

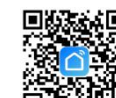

Step 1: Download "Smart Life" app

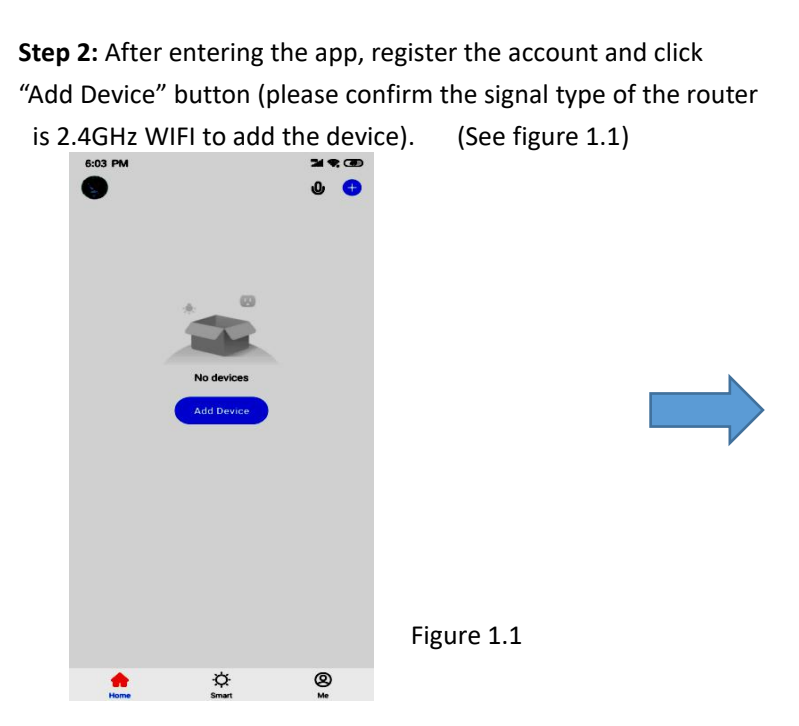

**0** 

and switch on "Bluetooth" & "GSP" from your cell-phone.

**Step 3:** Enter the Menu interface. (See figure 1.2).

| <                       | Add Manually           | Auto Scan               | Ξ                      |
|-------------------------|------------------------|-------------------------|------------------------|
| Electrical              |                        | Socket                  |                        |
| Lighting                |                        |                         |                        |
| Sensors                 | (WHFI)                 | (Zigbee)                | (BLE)                  |
| Large<br>Home Ap        | Socket<br>(NB-IoT)     | Socket<br>(other)       |                        |
| Small<br>Home Ap        |                        | Power Strip —           |                        |
| Kitchen<br>Appliances   | • **                   | •                       | • **                   |
| Exercise &<br>Health    | Power Strip<br>(Wi-Fi) | Power Strip<br>(Zigbee) | Power Strip<br>(other) |
| Security &<br>Video Sur |                        |                         |                        |
| Gateway<br>Control      | Switch<br>(Wi-Fi)      | Switch<br>(Zigbee)      | Switch<br>(GPRS)       |
| Outdoor<br>Travel       |                        |                         |                        |
| Energy                  | Switch<br>(BLE)        | Switch<br>(other)       |                        |
| -                       |                        |                         |                        |

Figure 1.2

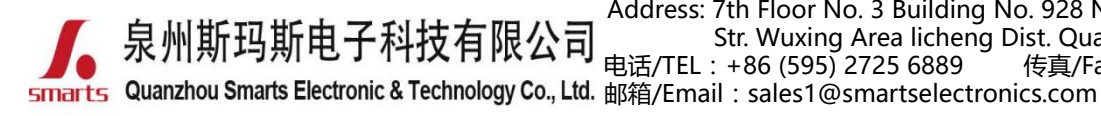

地址:福建省泉州市鲤城区常泰街道五星社区南环路 928 号 3 号厂房 7 楼 Address: 7th Floor No. 3 Building No. 928 Nanhuan Road Changtai Str. Wuxing Area licheng Dist. Quanzhou, Fujian, China 传真/Fax:+86 (595) 2246 5526 电话/TEL:+86 (595) 2725 6889

网址/Website:http://www.smartspower.com

Step 4: clicking the option (Gateway control) on the left category bar, Step 5: Reset the bluetooth Wireless device first according to Then Click the button"Wireless Gateway (BLE)" (See figure 1.3) the reset Instruction (see figure 1.4)

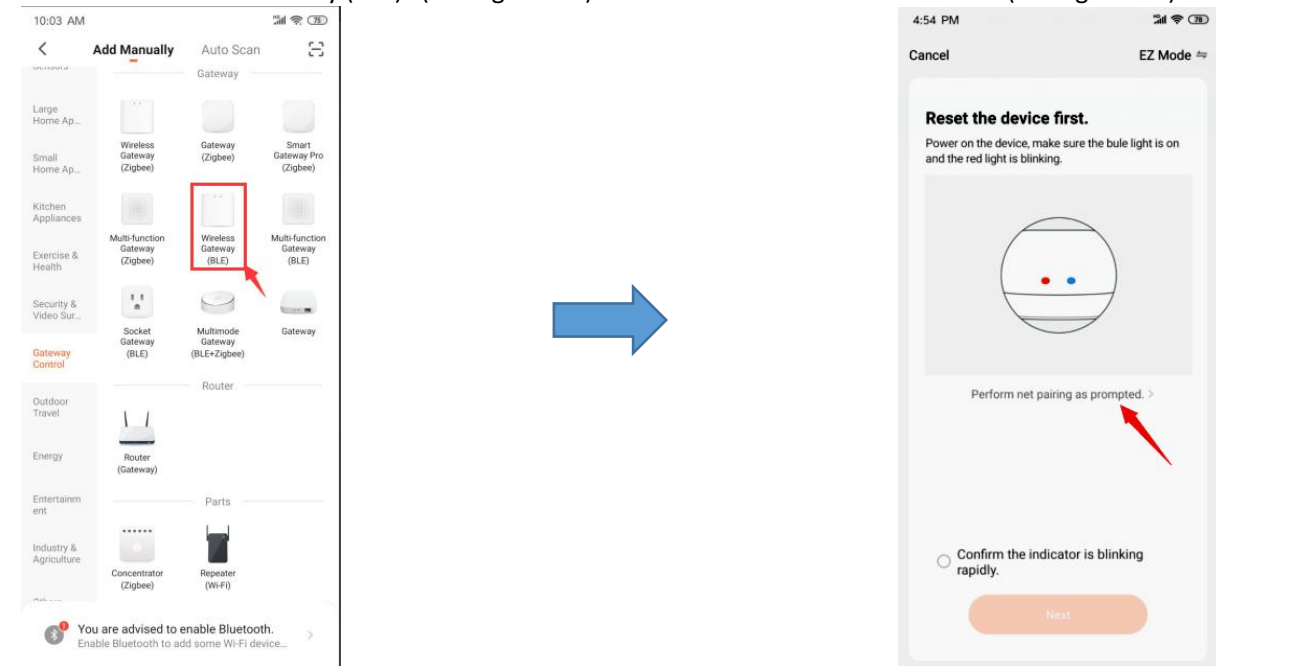

Figure 1.3

(1) Power on the bluetooth gateway. (see figure 1.5)

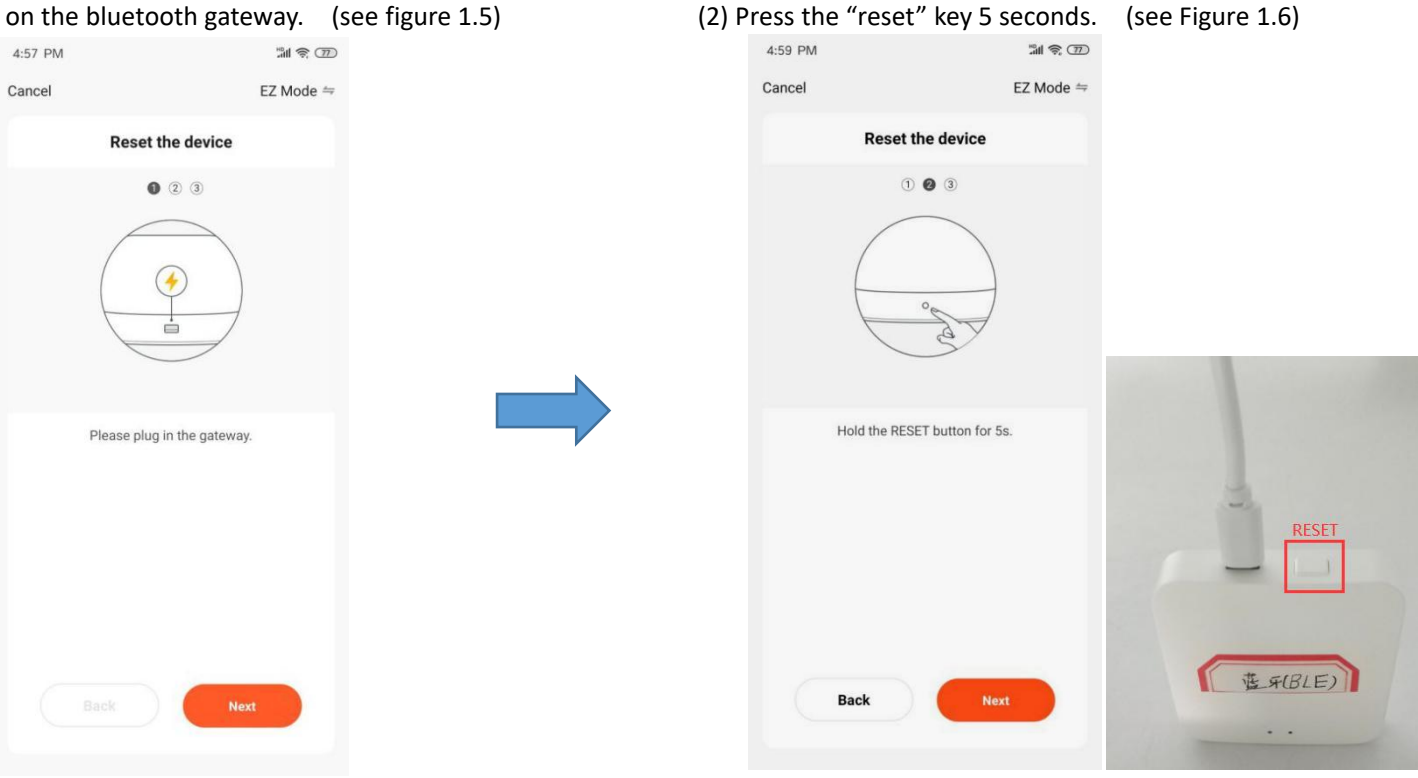

(Figure 1.5)

(Figure 1.6)

Figure 1.4

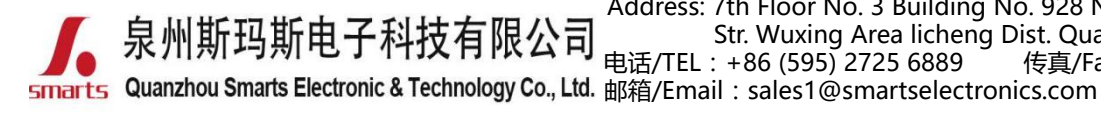

(see Figure 1.7)

地址:福建省泉州市鲤城区常泰街道五星社区南环路 928 号 3 号厂房 7 楼 Address: 7th Floor No. 3 Building No. 928 Nanhuan Road Changtai Str. Wuxing Area licheng Dist. Quanzhou, Fujian, China 电话/TEL:+86 (595) 2725 6889 传真/Fax:+86 (595) 2246 5526

网址/Website:http://www.smartspower.com

- (3) Pl. Confirm the "Red light" blinking rapidly & "Blue light" always power on, then click "next" button to pair the network.
- (4) Searching nearby Bluetooth device. When you found 1 device successfully, click the "Sigmesh Gateway", you will be required to pair the Wi-Fi network first.

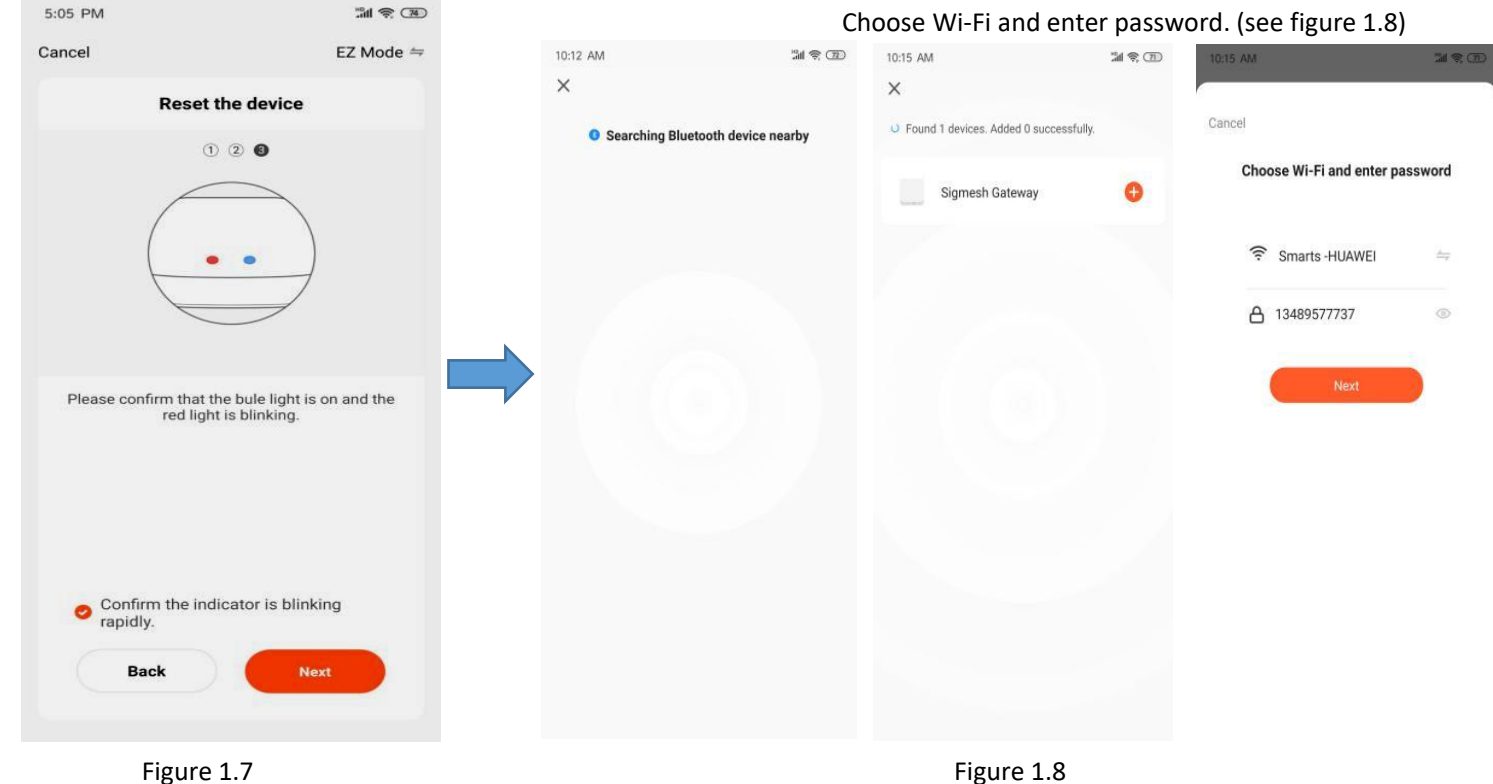

(5) Add the "Sigmesh Gateway" till you added it successfully.

M ? 7

Then click "Done" on the right corner. (Figure 1.9)

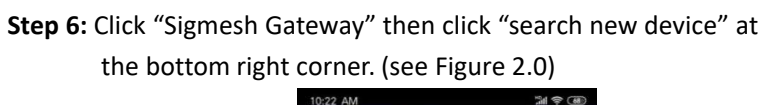

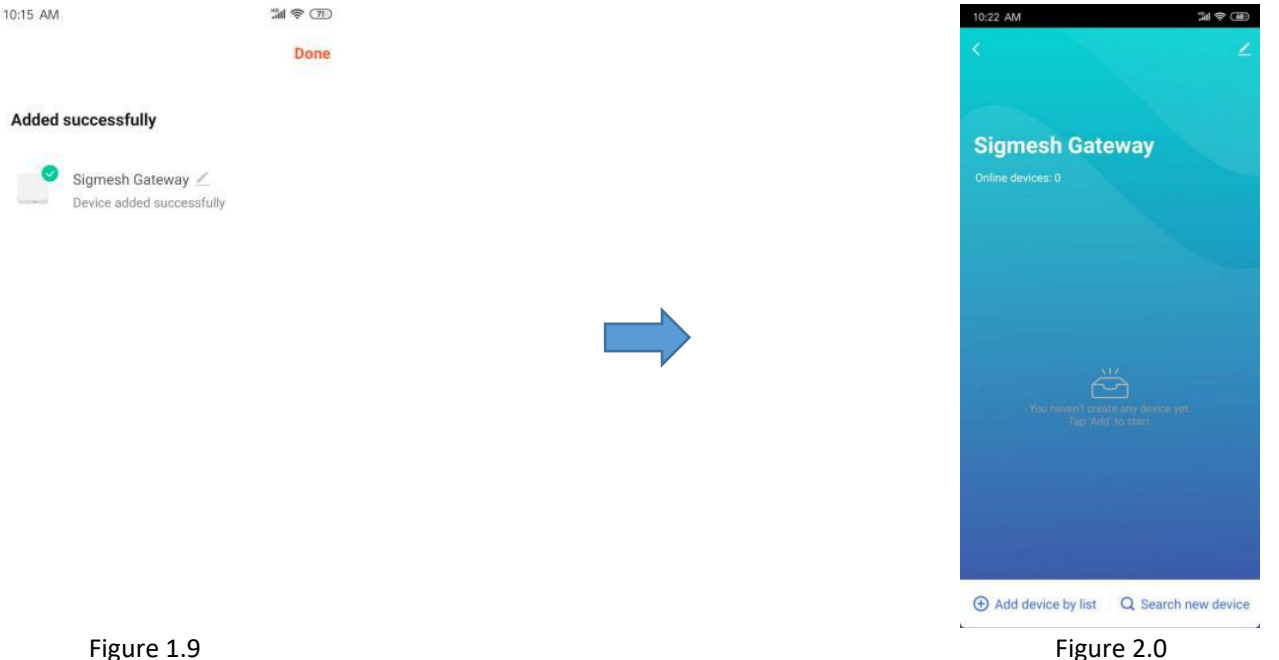

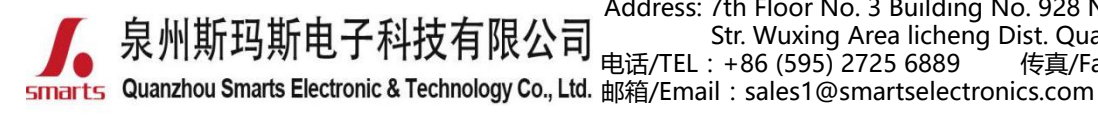

地址:福建省泉州市鲤城区常泰街道五星社区南环路 928 号 3 号厂房 7 楼 Address: 7th Floor No. 3 Building No. 928 Nanhuan Road Changtai Str. Wuxing Area licheng Dist. Quanzhou, Fujian, China 电话/TEL:+86 (595) 2725 6889 传真/Fax:+86 (595) 2246 5526

网址/Website:http://www.smartspower.com

Step 7: Ensure the bluetooth dimmable power supply and the RGB Step 8: Power ON/OFF the blue-tooth dimmable LED power supply light is well connected. (see Figure 2.1) 3 times, to Reset the power supply, when the RGB light

is blinking rapidly, click "Light Source" bottom to discover nearby blue-tooth LED power supply. (see Figure 2.2)

i (

×

10:22 AM

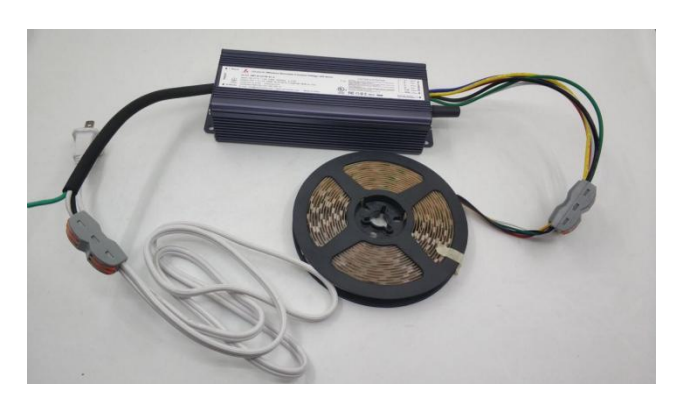

Figure 2.1

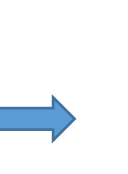

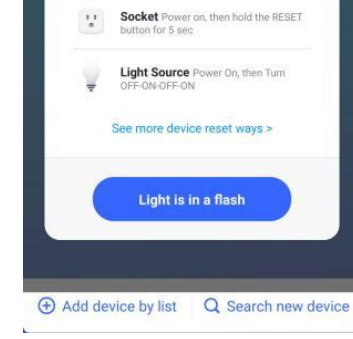

Please make sure the child devices are already in pair mode (lights flashing)

If the indicator is not flashing, please reset the device first. Here are some common ways to reset the sub-device:

Sensor Power on, then hold the RESET button for 5 sec

Figure 2.2

Step 9: Search nearby blue-tooth device.

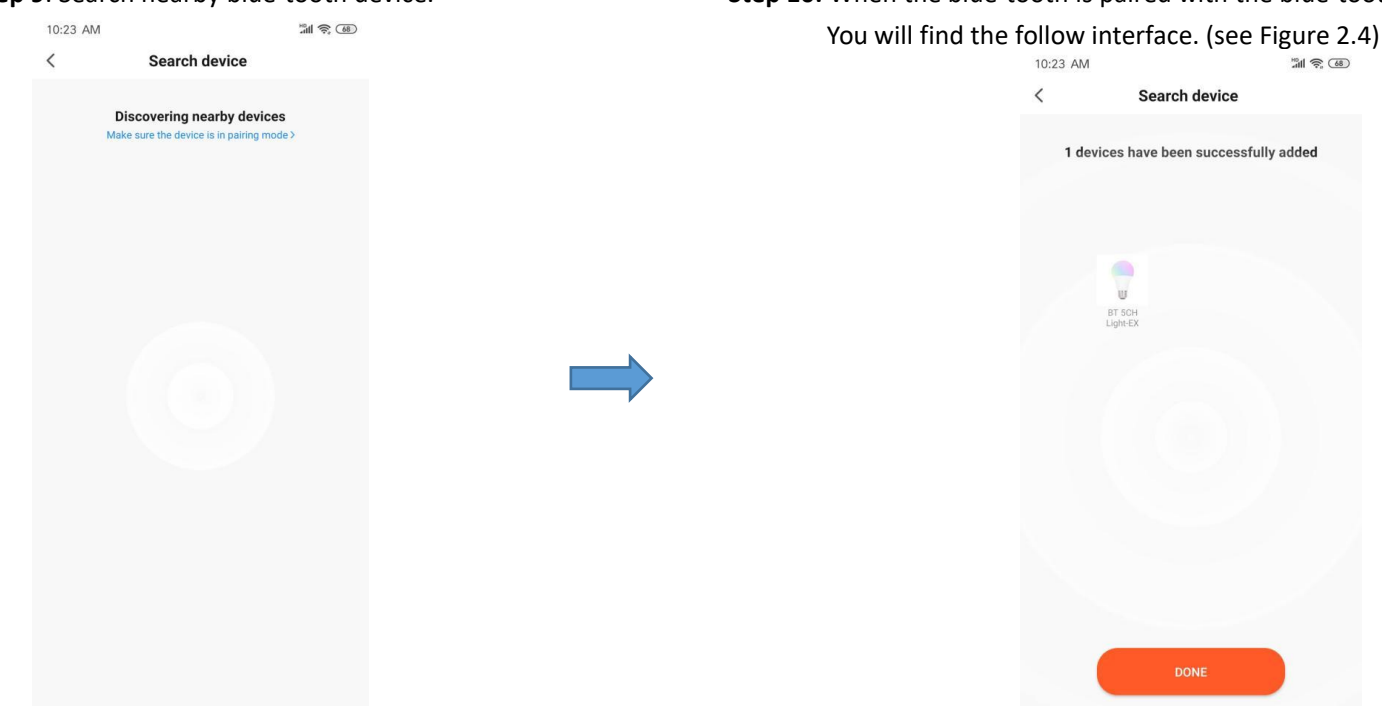

Step 10: When the blue-tooth is paired with the blue-tooth gateway,

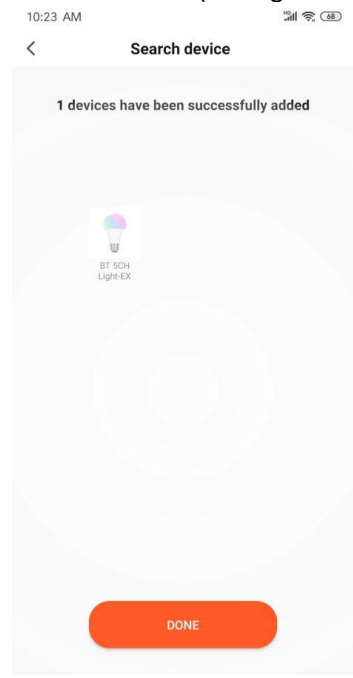

Figure 2.4

Figure 2.3

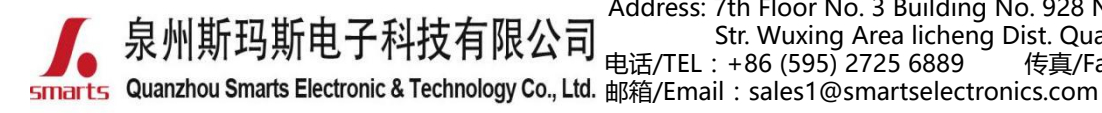

地址:福建省泉州市鲤城区常泰街道五星社区南环路 928 号 3 号厂房 7 楼 Address: 7th Floor No. 3 Building No. 928 Nanhuan Road Changtai Str. Wuxing Area licheng Dist. Quanzhou, Fujian, China 电话/TEL:+86 (595) 2725 6889 传真/Fax : +86 (595) 2246 5526

网址/Website:http://www.smartspower.com

**Step 11**: Click "Done" at the bottom, you will find the interface as **Step 12**: you will find the Sigmesh Gateway has Online device added. following. Agin Click "Done" on the right corner.(See Figure 2.5)

Click the "color Bulb: BT \*CH Light EX". (see Figure 2.6)

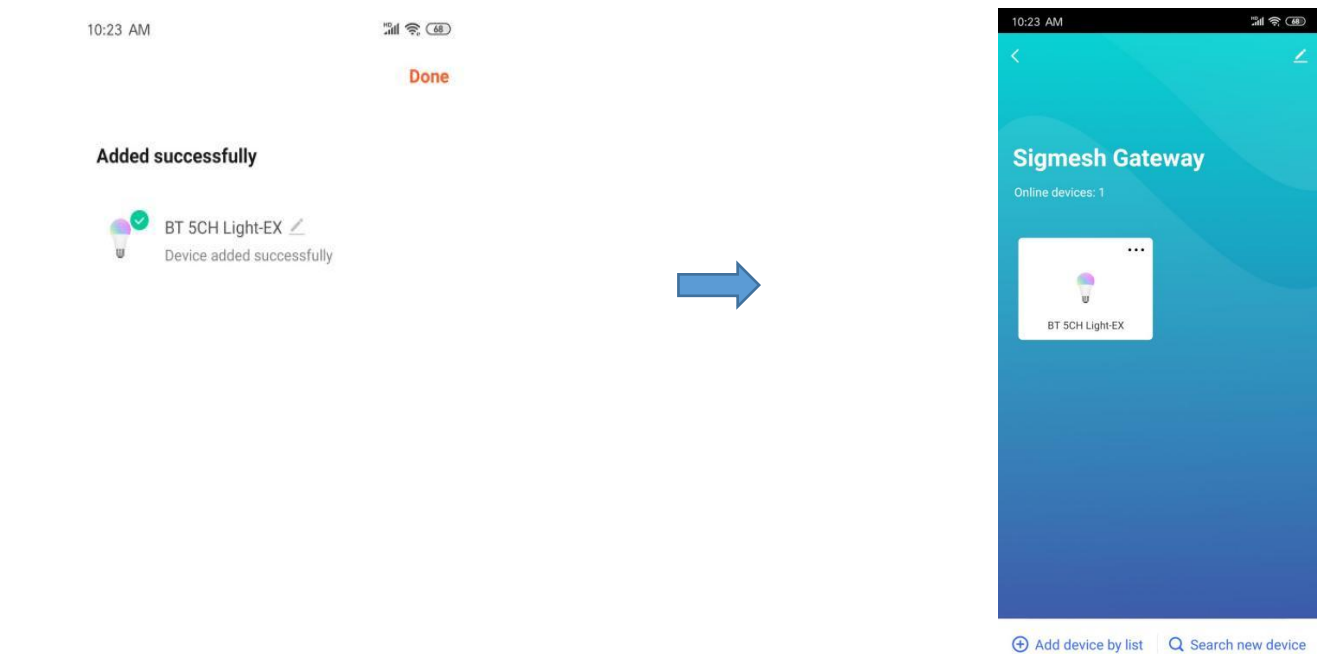

Figure 2.5

Step 13: you will find the following interface, you can remote control

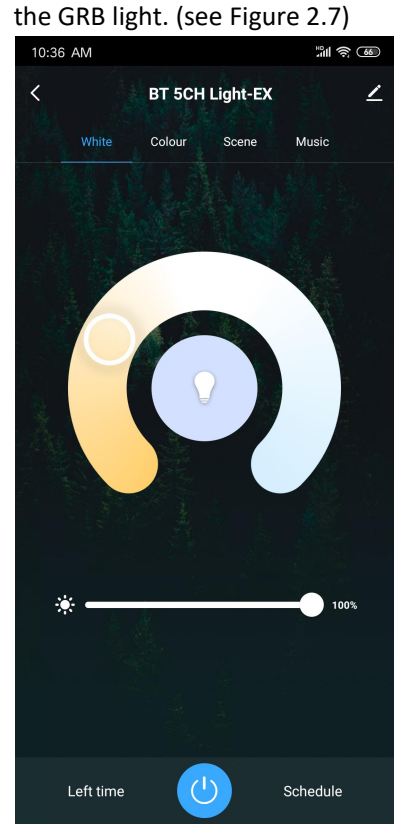

Figure 2.7

Figure 2.6

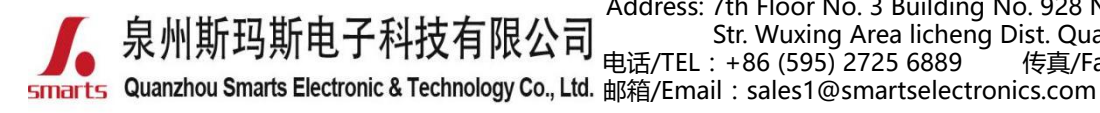

地址:福建省泉州市鲤城区常泰街道五星社区南环路 928 号 3 号厂房 7 楼 Address: 7th Floor No. 3 Building No. 928 Nanhuan Road Changtai Str. Wuxing Area licheng Dist. Quanzhou, Fujian, China 电话/TEL: +86 (595) 2725 6889 传真/Fax: +86 (595) 2246 5526 4. 邮箱/Email: sales1@smartselectronics.com

网址/Website:http://www.smartspower.com

# How to set Bluetooth dimming controlled by smarts speaker?

Step 1: Click the right up corner and enter the setting platform. (see figure 2.3)

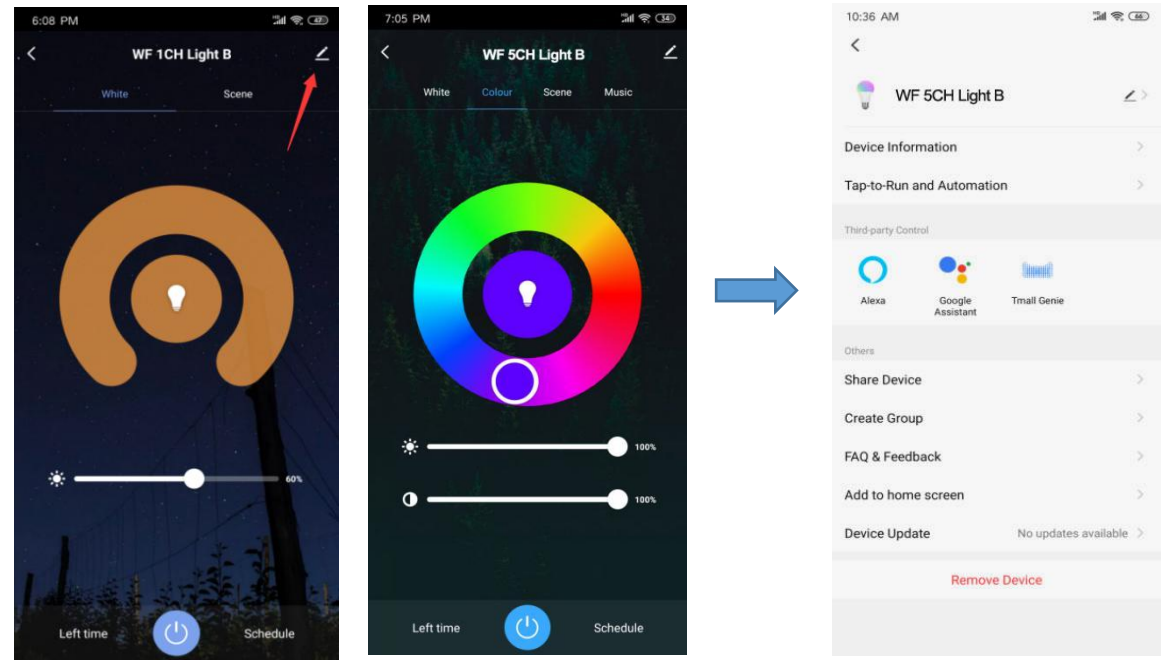

figure 2.3

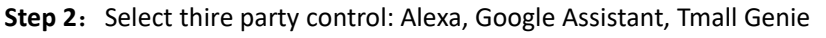

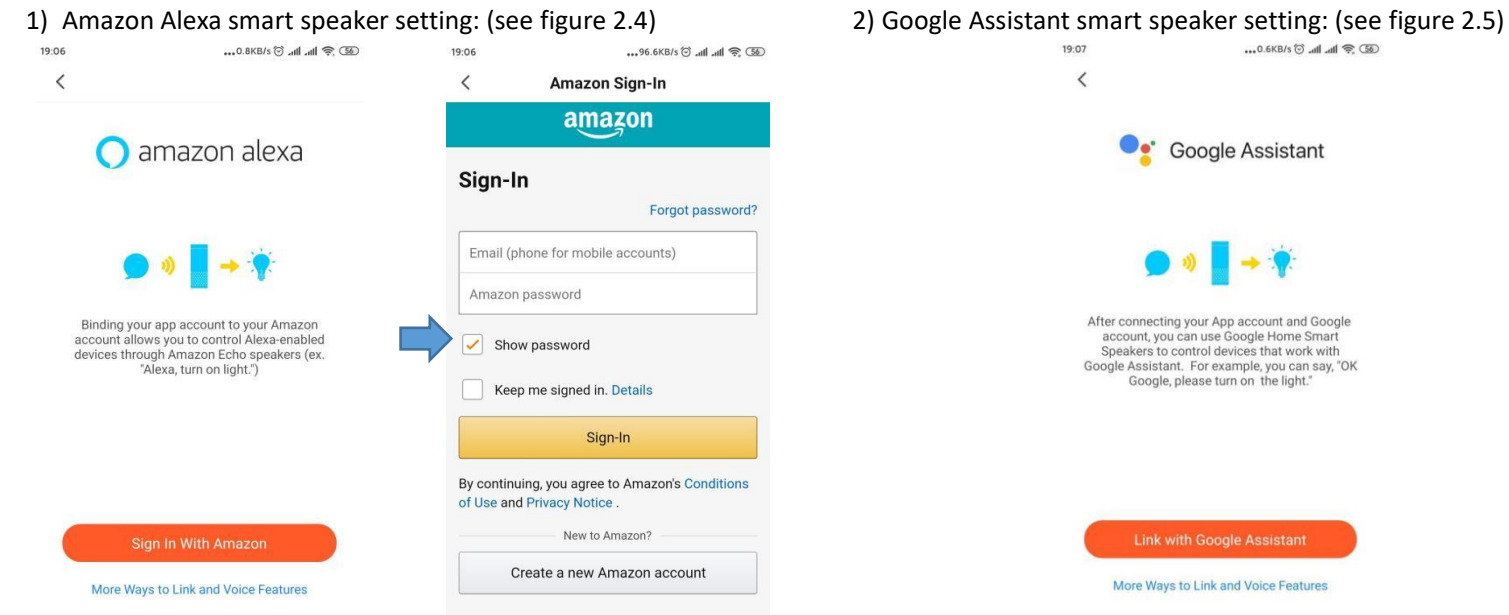

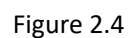

Figure 2.5

Tip: When register to the third party and sign-in, you will realize the smart speaker to control the LED lights.

Note: 1) Pl. Don't hesitate to contact us if you have any question.

2) For more wireless dimmable type LED drivers, pl. Login our Official website . <u>www.swinpower.com</u> or <u>www.smartspower.com</u>